## **Túnels**

Túnels per a l'accés des de fora a les càmeres Vivotek, Una forma per accedir és fer un túnel amb el Putty. Cal instal.lar <u>https://www.chiark.greenend.org.uk/~sgtatham/putty/latest.html</u>. Un cop instal. lat s'ha de generar el túnel obrint el Putty i generant una sessió per quan vulguem

utilitzar-ho. Ens haurem de connectar a la màquina portal-deim.urv.cat (Al quadre Host Name).

| R PuTTY Configuration                                                                                                    |                                                                                                    |  |
|----------------------------------------------------------------------------------------------------|----------------------------------------------------------------------------------------------------|--|
| Category:                                                                                                    |                                                                                                    |  |
| <ul> <li>Session         <ul> <li>Logging</li> <li>Terminal</li> <li>Keyboard</li> <li>Bell</li> <li>Features</li> </ul> </li> <li>Window         <ul> <li>Appearance</li> <li>Behaviour</li> <li>Translation</li> <li>Selection</li> <li>Colours</li> </ul> </li> <li>Connection         <ul> <li>Data</li> <li>Proxy</li> <li>Tehet</li> <li>Rlogin</li> <li>SSH</li> <li>Serial</li> </ul> </li> </ul> | Basic options for your PuTTY session         Specify the destination you want to connect to         Hot Management         Port         Portal-deim.urv.cat         Connection type:         O Raw       Telnet         Plant         Code, save or delete a stored session         Saved Sessions         Portal-deim         Default Settings         Load         Save         Delete         Close window on exit:         Always         Never |  |
| About Help                                                                                                    | Open Cancel                                                                                                    |  |

A continuació s'han de configurar els túnels. Només caldrà fer-ho una vegada i salvar la configuració per a les següents vegades.

Al quadre Connection->SSH->Tunnels s'ha de posar un port a **Source Port** que ha de ser més gran de 1024 (p.e. 1111), i com a **Destination** la connexió que desitgem que és la IP (si la càmera és la 1, la IP és la 10.21.4.51) i el port (com és per http, el port és el 80). I prémer el botó **ADD** 

| N PuTTY Configuration                                                           |                                                                           |                                                                           |                                                                  |
|---------------------------------------------------------------------------------|---------------------------------------------------------------------------|---------------------------------------------------------------------------|------------------------------------------------------------------|
| Category:                                                                       |                                                                           |                                                                           |                                                                  |
| Window Appearance Behaviour Translation Selection Colours Connection Data Proxy | Option<br>Port forwarding<br>D Local ports<br>Remote go<br>Forwarded port | ns controlling SSH p<br>accept connections<br>its do the same (SS)<br>ts: | ort forwarding<br>from other hosts<br>H-2 only)<br><u>Remove</u> |
| - Telnet                                                                        | A.1.1                                                                     |                                                                           |                                                                  |
| Riogin                                                                          | Add new forwa                                                             | rded port:                                                                | - 12 - P / 1                                                     |
| ⊜-SSH                                                                           | Source port                                                               | 1111                                                                      | Add                                                              |
| Kex                                                                             | Destination                                                               | 10.21 / 51-00                                                             |                                                                  |
| Ciphor                                                                          | Oland                                                                     | 10.21.4.31.00                                                             |                                                                  |
| ⊕ Auth<br>TTY<br>X11<br>Tunnels                                                 | O Local O Auto                                                            | O rremote<br>O IPv <u>4</u>                                               | O IPv <u>6</u>                                                   |
| About Bugs                                                                      |                                                                           | Dpen                                                                      | Cancel                                                           |

Un cop posat el botó ADD el túnel quedarà registrat a la llista

| R PuTTY Configura                                                                                                    | tion         | A CONTRACTOR                                                                            | - 17 222 - 17                                                                         | ?>                                                          |
|----------------------------------------------------------------------------------------------------|--------------|-----------------------------------------------------------------------------------------|---------------------------------------------------------------------------------------|-------------------------------------------------------------|
| PuTTY Configura      Category:                                                                                                    |              | Option<br>Port forwarding<br>Local ports<br>Remote port<br>Forwarded port<br>L1111 10,  | is controlling SSH p<br>accept connection:<br>ts do the same (SSI<br>s:<br>21,4,51:80 | ort forwarding<br>s from other hosts<br>H-2 only)<br>Remove |
| Proxy     Telnet     Rlogin     SSH     Kex     Host keys     Cipher     E- Auth     TTY     X11     Tunnels     Bugs     More bugs     Serial | - 10 Million | Add new forwar<br>Source port<br>Destination<br><ul> <li>Local</li> <li>Auto</li> </ul> | rded port:<br>1111<br>10.21.4.51:80<br>O Remote<br>O IPv <u>4</u>                     | Add<br>O Dynamic<br>O IPv <u>6</u>                          |
| About                                                                                                    | Help         |                                                                                         | <u>O</u> pen                                                                          |                                                             |

Es pot generar un túnel per cada càmera. Llavors a la càmera amb IP 10.21.4.52 se li pot assignar per exemple el port local 2222.

Un cop generat els ports que necessitem, tornem a la pantalla inicial de la configuració. Se li posa un nom al quadre **Saved Sessions** i se salva la configuració amb el **Save**.

| ategory:                                            |   | and the second second se | all and the second |
|-----------------------------------------------------|---|----------------------------------------------------------------------------------------------------|--------------------|
| 🗐 Session                                           | ^ | Basic options for your Pu                                                                                                    | TTY session        |
| Logging<br>Terminal                                 |   | Specify the destination you want to                                                                                                    | o connect to       |
|                                                     |   | Host Name (or IP address)                                                                                                    | Port               |
| Bell                                                |   | portal-deim.urv.cat                                                                                                    | 22                 |
| Features                                            |   | Connection type:<br>O Raw O Telnet O Rlogin                                                                                                    | ⊙SSH ⊖Serial       |
| Appearance<br>Behaviour<br>Translation<br>Selection |   | Load, save or delete a stored sess<br>Coved Sossions<br>portal-deim                                                                                                    | ion                |
| Colours<br>Connection<br>Data                       |   | Default Settings<br>portal-deim                                                                                                    | Load               |
| Telnet<br>Riogin                                    | 1 |                                                                                                    | Delete             |
| E Son<br>Kex<br>Host keys<br>Cipher<br>⊛ Auth       | K | Close window on exit:<br>Always Never 💿 0                                                                                                    | nly on clean exit  |

## Connexió a les càmeres

A les següents vegades que es vulgui connectar cal obrir el Putty i prémer dues vegades sobre la sessió salvada anteriorment

| N PuTTY Configuration                                                                                                    |                                                                                                    |  |
|----------------------------------------------------------------------------------------------------|----------------------------------------------------------------------------------------------------|--|
| Category:                                                                                                    |                                                                                                    |  |
| <ul> <li>Session</li> <li>Logging</li> <li>Terminal</li> <li>Keyboard</li> <li>Bell</li> <li>Features</li> <li>Window</li> <li>Appearance</li> <li>Behaviour</li> <li>Translation</li> <li>Selection</li> <li>Colours</li> <li>Connection</li> <li>Data</li> <li>Proxy</li> <li>Telnet</li> <li>Rlogin</li> <li>SSH</li> <li>Serial</li> </ul> | Basic options for your PuTTY session<br>Specify the destination you want to connect to<br>Host Name (or IP address) Port<br>22<br>Connection type:<br>O Raw O Telnet O Rlogin O SSH O Serial<br>Load, save or delete a stored session<br>Saved Sessions<br>Detail Centings<br>Dotable Centings<br>Detail Centings<br>Detail C |  |
| About                                                                                                    | Always O Never ③ Dnly on clean exit                                                                                                    |  |

S'obre una finestra d'SSH, cal entrar amb el DNI de cadascun i deixar la finestra oberta

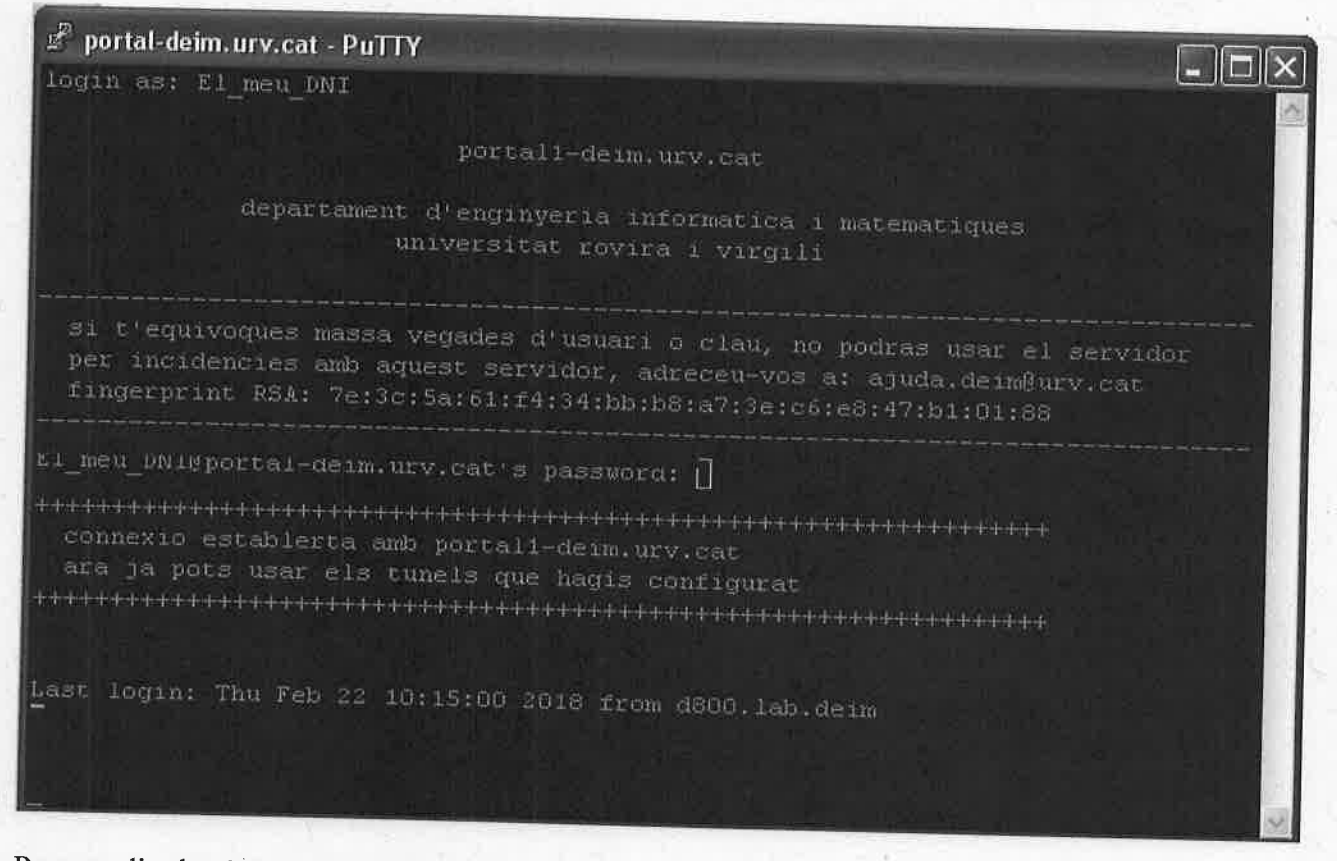

Per accedir ala càmera amb el Firefox cal connectar-se a l'adreça <u>http://localhost:1111</u> si és la càmera 1

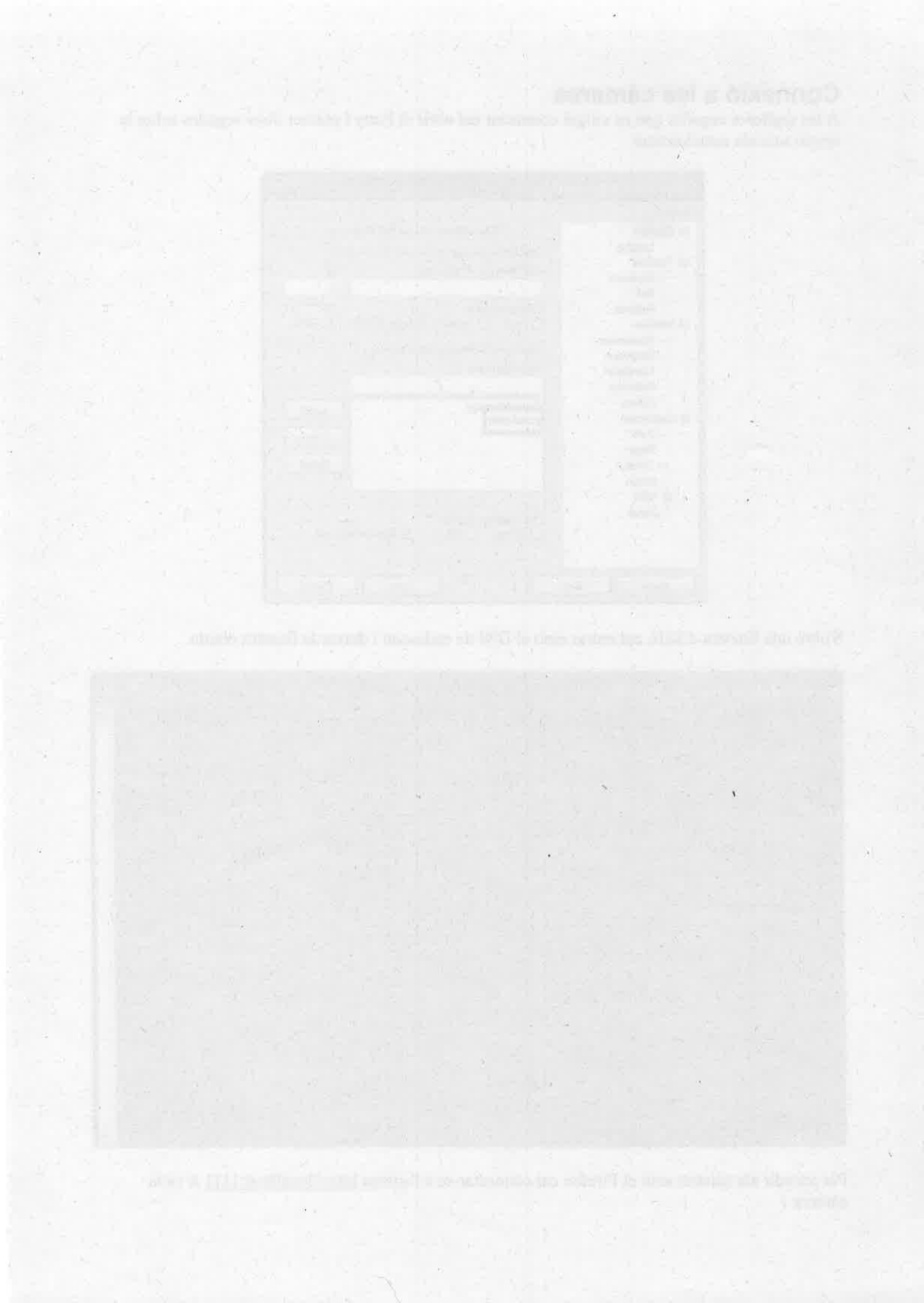